## LPガス事業者賠償責任保険のWebお手続きについて

## 次の手順でお手続きを行ってください。

- 1. 弊会より郵送した更新のご案内に同封している「Web 更新手続きのご案内(圧着ハガキ)」と「Web 手続きチラシ」をご用 意ください。
- 仮 ID/PW 通知書・チラシに掲載の URL、または QR コード、もしくは下のリンクからマイページに遷移できます。
  ログイン URL https://www.l-pin.org/lpin/business/businesslogin
- 3. チラシ裏面にログイン方法を記載しております。そちらに従い、操作を進めてください。
- 4. 事業者情報登録が完了すると、更改申込ボタンからお手続きが可能となります。
- すべてのお手続きが終わりましたら、ご登録いただいたメールアドレスに 完了メールが届きます。期日までに保険料を指定口座にお振込みください。 (例年通り、年会費やLPライフ掛け金等も併せてお振込みいただけます。)

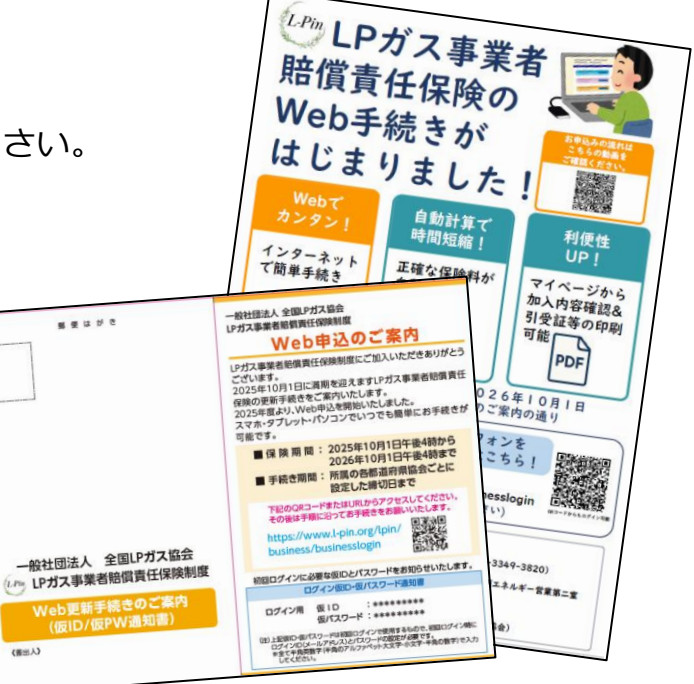

## 操作手順については、こちらを活用ください。

操作手順動画

お申し込みの流れ、操作手順については、次の動画をご参照ください。全種目の加入手続きを紹介しておりますの

で、予め動画を視聴していただくか、視聴しながら操作していただくと、お手続きがスムーズです。

**URL** https://youtu.be/fsqRRcaZa58

システム操作ヘルプ・お問い合わせ対応

全国LPガス協会会員単位協会所属の事業者様専用 LPm LPガス事業者賠償責任保険制度

```
様 マイページ
```

| 2025年度 お申込みはこちら                            |
|--------------------------------------------|
| 保険期間:2025年10月1日午後4時~2026年10月1日午後4時(2025年度) |
| 更改申込<br>(一時保存データもこちらから)                    |
|                                            |
|                                            |

「どうしても操作に不安がある」、「うまく前に進めない」など、 お困りごとに対応するための窓口を開設しております。 **電話番号 0120-13-7575 受付時間 平日10:00から16:00** 

問合内容 L-Pin システム操作についてのお問い合わせ